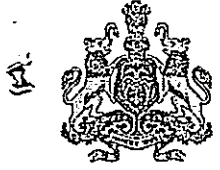

NO. 1, Unnatha Shikshana Soudha, Sheshadri Road, Bangalore - 560 001 Phone: 080 22343904, email: bngcce@kar.nic.in

ಸಂಖ್ಯೆ: ಕಾಶಿಇ/ಮಾತಂವಿ/48/ಗ್ರಂಥಾಲಯ/2019-20

ದಿನಾಂಕ: 04-03-2021

## <u>ಸುತ್ತೋಲೆ</u>

ವಿಷಯ: ಕಾಲೇಜು ಶಿಕ್ಷಣ ಇಲಾಖಾ ವ್ಯಾಪ್ತಿಯಲ್ಲಿನ ಸರ್ಕಾರಿ ಪ್ರಥಮ ದರ್ಜೆ ಕಾಲೇಜುಗಳ ಬೋಧಕರು ಮತ್ತು ವಿದ್ಯಾರ್ಥಿಗಳು ಡಿಜಿಟಲ್ ಗ್ರಂಥಾಲಯಕ್ಕೆ ಉಚಿತ ಸದಸ್ಯತ್ವ ನೊಂದಣಿ ಮಾಡುವ ಬಗ್ಗೆ.

ಉಲ್ಲೇಖ: ನಕೇಗ್ರಂ.ಉವ/ಲೆಪನ/ಇ.ವಿ.ಕ./04/632/2020-21, ದಿ: 22-02-2021.

ಮೇಲ್ಕಂಡ ವಿಷಯ ಮತ್ತು ಉಲ್ಲೇಖಕ್ಕೆ ಸಂಬಂದಿಸಿದಂತೆ, ಕರ್ನಾಟಕ ಸರ್ಕಾರದ ಸಾರ್ವಜನಿಕ ಗ್ರಂಥಾಲಯ ಇಲಾಖೆ ವತಿಯಿಂದ ಉಚಿತ ಸದಸ್ಯತ್ವದ ಡಿಜಿಟಲ್ ಗ್ರಂಥಾಲಯವನ್ನು ರಚಿಸಿದ್ದು, ಸದರಿ ಡಿಜಿಟಲ್ ಗ್ರಂಥಾಲಯದಲ್ಲಿ ಪಠ್ಯಪುಸ್ತಕಗಳು, ಸ್ಪರ್ಧಾತ್ಮಕ ಪರೀಕ್ಷೆಗಳಿಗೆ ಸಂಬಂದಿಸಿದ ಮಸ್ತಕಗಳು, ನಿಯತಕಾಲಿಕೆಗಳು, ದೈನಂದಿನ ದಿನಪತ್ರಿಕೆಗಳು ಹಾಗೂ ವೀಡಿಯೊಗಳು ಲಭ್ಯವಿದೆ. ಕಂಪ್ಯೂಟರ್, ಲ್ಯಾಪ್ಟಾಪ್ ಮತ್ತು ಮೊಬ್ಯೆಲ್ಗಳಲ್ಲಿ ಉಚಿತವಾಗಿ ಓದಲು ಮತ್ತು ವೀಕ್ಷಿಸಲು ಅವಕಾಶವಿದ್ದು, ಬೋಧನೆ ಮತ್ತು ಕಲಿಕೆಗೆ ಉತ್ತಮ ಡಿಜಿಟಲ್ ಸಂಪನ್ಮೂಲಗಳನ್ನು ಬಳಸಿಕೋಳ್ಳಲು ಇಲಾಖೆಯ ಎಲ್ಲಾ ಸರ್ಕಾರಿ ಪ್ರಥಮ ದರ್ಜೆ ಕಾಲೇಜುಗಳ ಬೋಧಕರು ಮತ್ತು ವಿದ್ಯಾರ್ಥಿಗಳು ಕಡ್ಡಾಯವಾಗಿ ಡಿಜಿಟಲ್ ಗ್ರಂಥಾಲಯದಲ್ಲಿ ಮೊಬೈಲ್ ನಂಬರ್/ಇ–ಮೇಲ್ ಐಡಿಯನ್ನು ಬಳಸಿ ಉಚಿತವಾಗಿ ನೊಂದಣಿ/ಸದಸ್ಯತ್ವ ಮಾಡಿಕೊಳ್ಳಲು, ಈ ಮೂಲಕ ಕಾಲೇಜುಗಳ ಪ್ರಾಂಶುಪಾಲರು ಮತ್ತು ಗ್ರಂಥಪಾಲಕರು ಇದರ ಮೇಲ್ವೆಚಾರಣೆ ನಿರ್ವಹಿಸಲು ತಿಳಿಸಲಾಗಿದೆ.

ಡಿಜಿಟಲ್ ಗ್ರಂಥಾಲಯದ (<u>https://www.karnatakadigitalpubliclibrary.org/</u>) ಪ್ರಮುಖ ವೈಶಿಷ್ಟ್ಯಗಳು:

- ಸ್ವಯಂ ಕಲಿಕೆಯ ಸೌಲಭ್ಯವನ್ನು ನೀಡುವ ಮೂಲಕ ಓದುಗರ ಕಲಿಕೆಗೆ ಮತ್ತು ಜ್ಜಾನಾರ್ಜನೆಗೆ ಉತ್ತೇಜನ.
- ಡಿಜಿಟಲ್ ಸಂಪನ್ಮೂಲಗಳ ಸಂಖ್ಯೆ: 38024–ಮಸ್ತಕಗಳು, 59990–ನಿಯತಕಾಲಿಕೆಗಳು ಮತ್ತು 5829–ವೀಡಿಯೊಗಳು.
- ವೈವಿಧ್ಯಮಯ ವಿಷಯಗಳ ಕಲಿಕೆಗೆ ಪ್ರವೇಶ.
- ಶಪಠ್ಯಮಸ್ತಕ ಮತ್ತು ಅದಕ್ಕೂ ಮೀರಿದ ಕಲಿಕಾ ಸಾಮಗ್ರಿಗಳನ್ನು ಒಳಗೊಂಡ ಡಿಜಿಟಲ್ ಮಸ್ತಕಗಳು, ನಿಯತಕಾಲಿಕೆಗಳು ಮತ್ತು ವೀಡಿಯೊಗಳು.

••••

• ಬಹು ಭಾಷಾ ಡಿಜಿಟಲ್ ಸಂಕಲನ-ಕನ್ನಡ, ಇಂಗ್ಲಿಷ್ ಮತ್ತು ಹಿಂದಿ.

- ಸಿವಿಲ್ ಸರ್ವಿಸ್, ಬ್ಯಾಂಕಿಂಗ್, ರೈಲ್ವೆ, ಪೊಲೀಸ್ ಹಾಗೂ ಮುಂತಾದ ವಿವಿಧ ಸ್ಪರ್ಧಾತ್ಮಕ ಮತ್ತು ನೇಮಕಾತಿ ಪರೀಕ್ಷೆಗಳಿಗೆ ತಯಾರಾಗಲು ಸಾಕಷ್ಟು ಸಂಪನ್ಮೂಲಗಳು ಲಭ್ಯವಿದೆ.
- ಸ್ಕೂಲ್ ವಿದ್ಯಾರ್ಥಿಗಳಿಗೆ ಸಂಬಂದಿಸಿದ ಸಂಪನ್ಮೂಲಗಳಿಂದ ಪ್ರಾರಂಭವಾಗಿ ಸಂಶೋಧನಾ ವಿದ್ಯಾರ್ಥಿಗಳಿಗೆ ಸಂಬಂದಿಸಿದ ಶೈಕ್ಷಣಿಕ ಸಂಪನ್ಮೂಲಗಳು.

ಅಡಕ:

1. ಡಿಜಿಟಲ್ ಗ್ರಂಥಾಲಯಕ್ಕೆ ನೊಂದಣಿ ಹಂತಗಳು(Flowchart)

ಇವರಿಗೆ,

- 1. ಸಂಬಂದಿಸಿದ ಕಾಲೇಜುಗಳ ಪ್ರಾಂಶುಪಾಲರು ಮತ್ತು ಗ್ರಂಥಪಾಲಕರು.
- 2. ಪ್ರಾದೇಶಿಕ ಜಂಟಿ ನಿರ್ದೇಶಕರುಗಳು, ಬೆಂಗಳೂರು, ಮೈಸೂರು, ಶಿವಮೊಗ್ಗ, ಮಂಗಳೂರು, ಧಾರವಾಡ ಮತ್ತು ಕಲ್ಬುರ್ಗಿ.
- ಮಾಹಿತಿ ತಂತ್ರಜ್ಞಾನ ಅಧಿಕಾರಿಗಳು, ಕೇಂದ್ರ ಕಛೇರಿ, ಕಾಲೇಜು ಶಿಕ್ಷಣ ಇಲಾಖೆ, ಬೆಂಗಳೂರು-ಮಾಹಿತಿಗಾಗಿ ಹಾಗೂ ಇಲಾಖೆಯ ವೆಬ್ಸೈಟ್ ನಲ್ಲಿ ಪ್ರಕಟಿಸಲು ಕ್ರಮವಹಿಸುವುದು.
- 4. ಗ್ರಂಥಾಲಯಗಳ ಆಧುನೀಕರಣ ಮತ್ತು ಗಣಕೀಕರಣ ಸಮನ್ವಯಾಧಿಕಾರಿಗಳು, ಕೇಂದ್ರ ಕಛೇರಿ ಹಾಗೂ ಪ್ರಾದೇಶಿಕ ವಲಯ ಸಂಚಾಲಕರು.
- 5. ಕಛೇರಿ ಪ್ರತಿ.

ಕಾಲೇಜು ಶಿಕ್ಷಣ ನಿರ್ದೇಶಕರು th

## ಡಿಜಿಟಲ್ ಗ್ರಂಥಾಲಯಕ್ಕೆ ನೊಂದಣಿ ಹಂತಗಳು

https://www.karnatakadigitalpubliclibrary.org/

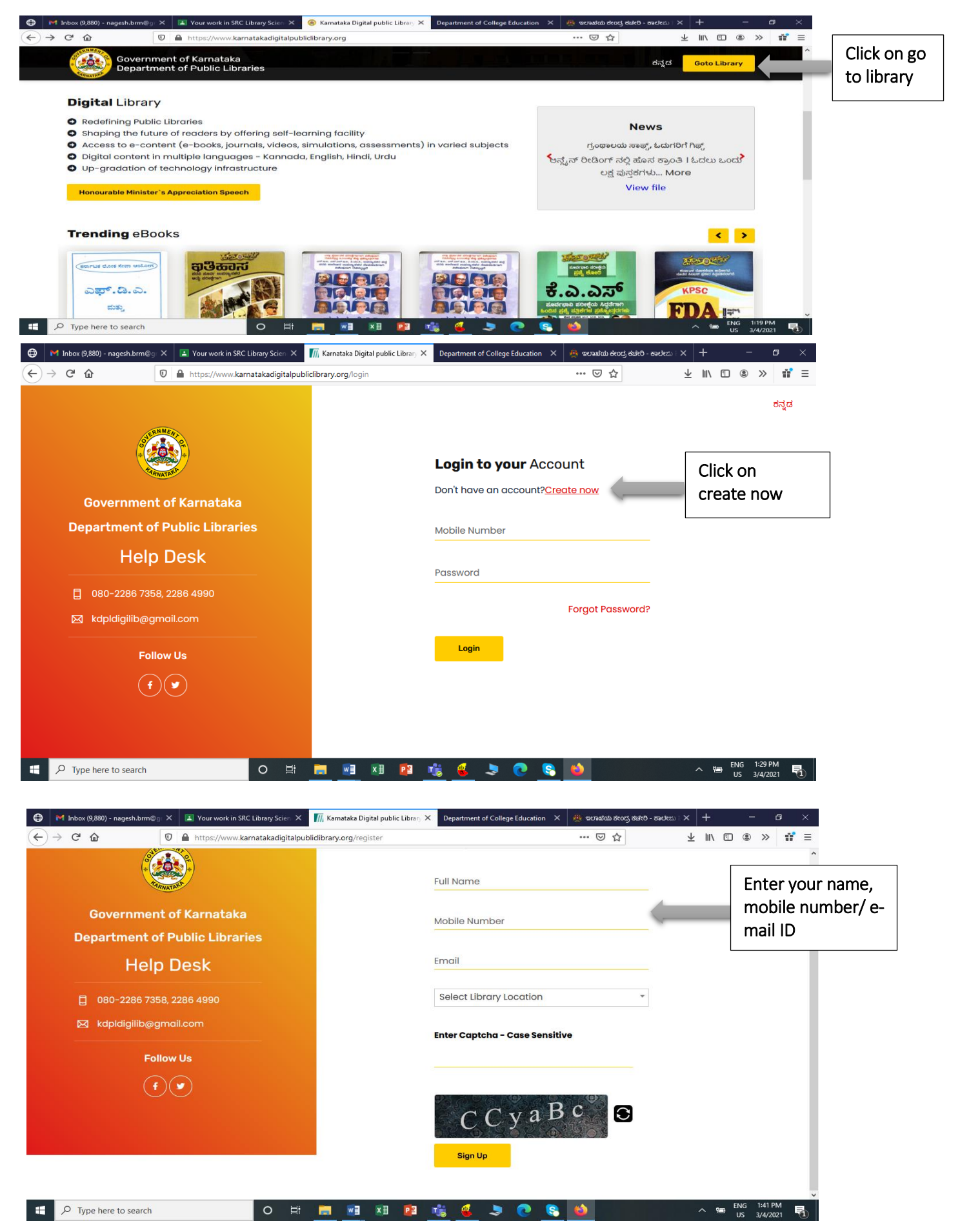

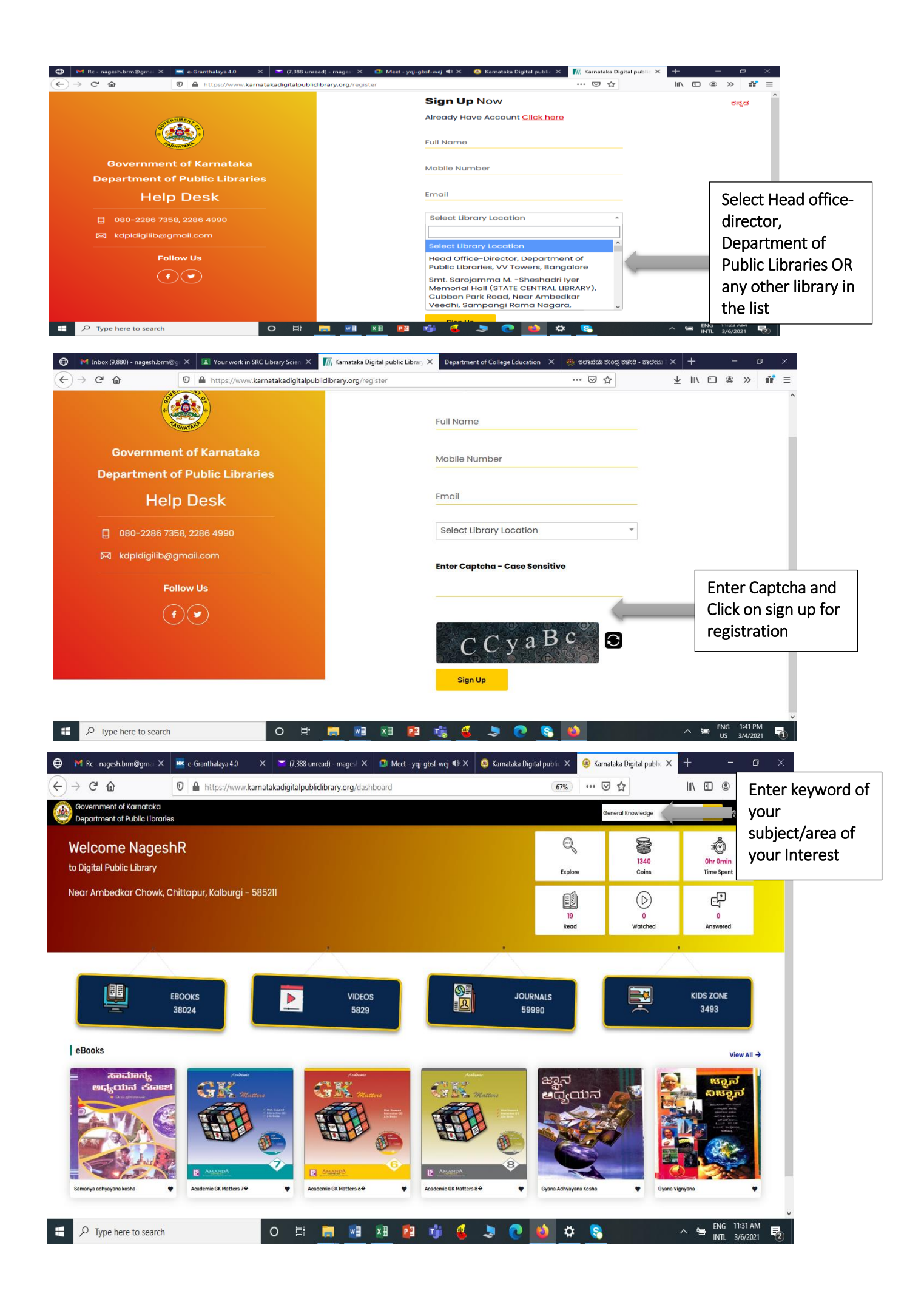